## Incorrect Function Error Message

1. Open Internet Explorer

**Important!** Compatibility mode is a feature of Internet Explorer and cannot be accessed using a different browser.

2. Click on the Gear icon in the upper right corner

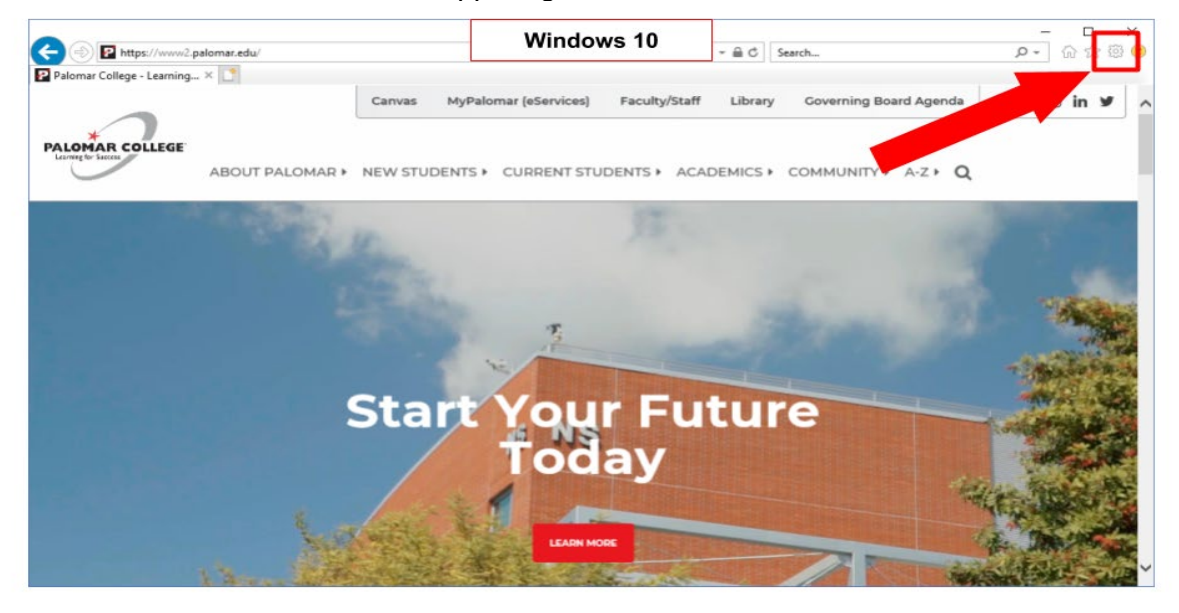

3. Select 'Compatibility View Settings'

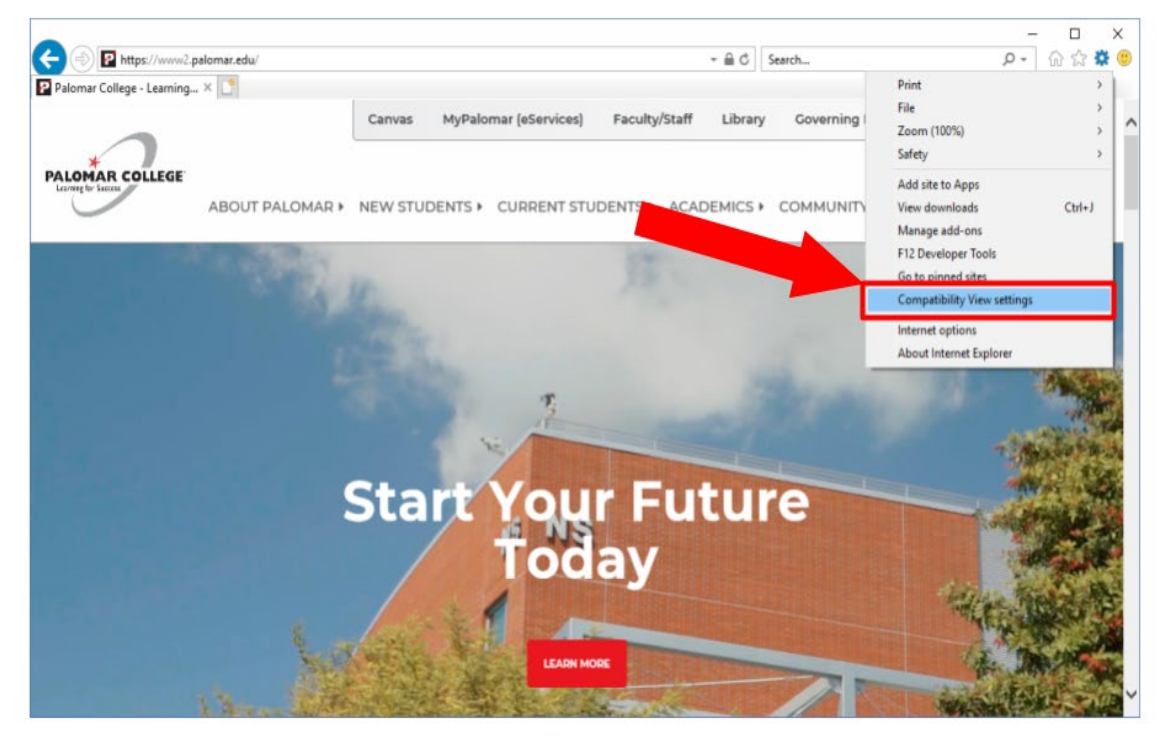

4. Add <u>www.palomar.edu</u> to the list

| Compatibility View Settings  Add this website: palomar.edu Add Websites you've added to Compatibility View:  Remove  Display intranet sites in Compatibility View Use Microsoft compatibility lists Learn more by reading the Internet Explorer privacy statement Close                                                                                                    | Con | mpa                   |                          |                          | r                       | . c                     |                            |                                 |                             |                          |               |         |        |                |   |
|----------------------------------------------------------------------------------------------------|-----|-----------------------|--------------------------|--------------------------|-------------------------|-------------------------|----------------------------|---------------------------------|-----------------------------|--------------------------|---------------|---------|--------|----------------|---|
| Add this website:                                                                                                    |     |                       | tibili                   | ity V                    | lew                     | rsett                   | ung                        | 5                               |                             |                          |               |         |        |                | Х |
| Add this website:                                                                                                    | 6   | *                     | Ch                       | ange                     | e Co                    | mpa                     | tblit                      | y Vie                           | w Se                        | etting                   | S             |         |        |                |   |
| palomar.edu       Add         Websites you've added to Compatibility View:       Remove         Image: State of the state of the state of                                                       | Add | ld thi                | is we                    | bsite                    | e:                      | -                       | -                          | -                               | -                           | -                        |               |         | -      |                |   |
| Websites you've added to Compatibility View:         Remove         Display intranet sites in Compatibility View         Use Microsoft compatibility lists         Learn more by reading the Internet Explorer privacy statement                                                                                                    | na  | alom                  | ar e                     | du                       |                         | _                       | -                          | -                               | -                           | _                        | _             |         |        | Add            |   |
| Websites you've added to Compatibility Wew:          Remove         Image: Second Second Secon |     | -                     | -                        | -                        | -                       |                         | -                          | -                               | -                           |                          |               | _       |        |                |   |
| Remove     Remove     Display intranet sites in Compatibility View     Use Microsoft compatibility lists     Learn more by reading the Internet Explorer privacy statement     Close                                                                                                    | We  | ebsiti                | es yo                    | ou've                    | e ad                    | ded                     | to Co                      | ompa                            | tibili                      | ty Vie                   | w:            |         |        |                |   |
| Kenove     Kenove     ✓ Display intranet sites in Compatibility Wew     ✓ Use Microsoft compatibility lists     Learn more by reading the <u>Internet Explorer privacy statement</u> Close                                                                                                    |     |                       | -                        | _                        | -                       | _                       |                            | ÷.                              |                             |                          |               |         |        | 0              |   |
| <ul> <li>✓ Display intranet sites in Compatibility View</li> <li>✓ Use Microsoft compatibility lists</li> <li>Learn more by reading the <u>Internet Explorer privacy statement</u></li> </ul>                                                                                                    |     |                       |                          |                          |                         |                         |                            |                                 |                             |                          |               |         |        | Remov          | c |
| Display intranet sites in Compatibility View Use Microsoft compatibility lists Learn more by reading the <u>Internet Explorer privacy statement</u> Close                                                                                                    |     |                       |                          |                          |                         |                         |                            |                                 |                             |                          |               |         |        |                |   |
| ☐ Display intranet sites in Compatibility View<br>☐ Use Microsoft compatibility lists<br>Learn more by reading the <u>internet Explorer privacy statement</u><br>Close                                                                                                    |     |                       |                          |                          |                         |                         |                            |                                 |                             |                          |               |         |        |                |   |
| ☐ Display intranet sites in Compatibility View     ✓ Use Microsoft compatibility lists     Learn more by reading the <u>Internet Explorer privacy statement</u>                                                                                                    |     |                       |                          |                          |                         |                         |                            |                                 |                             |                          |               |         |        |                |   |
| ✓ Display intranet sites in Compatibility View     ✓ Use Microsoft compatibility lists     Learn more by reading the <u>Internet Explorer privacy statement</u>                                                                                                    |     |                       |                          |                          |                         |                         |                            |                                 |                             |                          |               |         |        |                |   |
| Display intranet sites in Compatibility Wew Use Microsoft compatibility lists Learn more by reading the <u>Internet Explorer privacy statement</u> Close                                                                                                    |     |                       |                          |                          |                         |                         |                            |                                 |                             |                          |               |         |        |                |   |
| Display intranet sites in Compatibility View     Use Microsoft compatibility lists     Learn more by reading the <u>Internet Explorer privacy statement</u>                                                                                                    |     |                       |                          |                          |                         |                         |                            |                                 |                             |                          |               |         |        |                |   |
| Display intranet sites in Compatibility View Use Microsoft compatibility lists Learn more by reading the Internet Explorer privacy statement Close                                                                                                    |     |                       |                          |                          |                         |                         |                            |                                 |                             |                          |               |         |        |                |   |
| Display intranet sites in Compatibility Wew Use Microsoft compatibility lists Learn more by reading the <u>Internet Explorer privacy statement</u> Close                                                                                                    |     |                       |                          |                          |                         |                         |                            |                                 |                             |                          |               |         |        |                |   |
| Display intranet sites in Compatibility View     Juse Microsoft compatibility lists     Learn more by reading the <u>Internet Explorer privacy statement</u> Close                                                                                                    |     |                       |                          |                          |                         |                         |                            |                                 |                             |                          |               |         |        |                |   |
| Display intranet sites in Compatibility View<br>Use Microsoft compatibility lists<br>Learn more by reading the <u>Internet Explorer privacy statement</u><br>Close                                                                                                    |     |                       |                          |                          |                         |                         |                            |                                 |                             |                          |               |         |        |                |   |
| Display intranet sites in Compatibility View     Use Microsoft compatibility lists     Learn more by reading the <u>internet Explorer privacy statement</u> Close                                                                                                    |     |                       |                          |                          |                         |                         |                            |                                 |                             |                          |               |         |        |                |   |
| Use Microsoft compatibility lists<br>Learn more by reading the <u>Internet Explorer privacy statement</u>                                                                                                    |     |                       |                          |                          |                         |                         |                            |                                 |                             |                          |               |         |        |                |   |
| Learn more by reading the Internet Explorer privacy statement                                                                                                    |     | ) Disp                | olay i                   | ntra                     | net                     | sites                   | in C                       | ompa                            | atibili                     | ity Vie                  | EW            |         |        |                |   |
| Learn more by reading the Internet Exporer privacy statement                                                                                                    |     | ]Disp                 | olay i<br>Micr           | ntra                     | net :<br>ft co          | sites                   | in C                       | ompa<br>y list:                 | atibili                     | ity Vie                  | 2W            |         |        |                |   |
| Close                                                                                                    |     | )Disp<br>)Use         | olay i<br>Micr           | ntra                     | net :<br>ft co          | sites                   | in C                       | ompa<br>y liste                 | atibili<br>s                | ity Vie                  | 2W            |         |        |                |   |
| Close                                                                                                    |     | ]Disp<br>]Use<br>Lear | olay i<br>Micr           | ntra<br>osof             | net :<br>ft co<br>oy re | sites<br>mpai<br>eadir  | in C<br>tibilit            | ompa<br>y liste<br>e <u>Int</u> | atibili<br>s<br><u>erne</u> | ity Vie                  | ew<br>Norer I | privacy | stat   | <u>ement</u>   |   |
|                                                                                                    |     | ]Disp<br>]Use<br>Lear | olay i<br>• Micr<br>rn m | intra<br>rosof<br>ore t  | net :<br>ft co<br>by re | sites<br>mpa<br>eadir   | : in C<br>tibilit<br>ng th | ompa<br>y liste<br>e <u>Int</u> | atbili<br>s<br>erne         | ity Vie<br><u>et Exp</u> | ew<br>Norer I | privacy | stat   | <u>ement</u>   |   |
|                                                                                                    |     | ]Disp<br>]Use<br>Lean | olay i<br>Micr<br>m      | intrai<br>'osof<br>ore t | net :<br>ft co<br>by re | sites<br>impai<br>eadir | : in C<br>tibilit          | ompa<br>y list:<br>e <u>Int</u> | atibili<br>s<br>erne        | ity Vie                  | ew<br>olorer  | privacy | r stat | ement<br>Close |   |

- 5. 6.
- Click on Close Sign in to eServices and attempt your transaction again